Mit dem nächsten Transportfenster (Mi, 19.9.) gibt es im Monatsabschlusscockpit einen neuen Punkt: "Innenaufträge prüfen".

|                                                          |            |        |           | Änderungsprotokoll |
|----------------------------------------------------------|------------|--------|-----------|--------------------|
| Aktion                                                   | Hilfe      | Status | Ausführen | Erledigung         |
| Pro-Rata Koeffizient hinterlegen                         | 0          |        | Ausführen | Erledigt setzen    |
| Vorsteuerkorrektur (Mischsteuer) IG                      | 8          |        |           |                    |
| Vorsteuerkorrektur (Mischsteuer) Inland                  | 8          |        |           |                    |
| Abrechnung Aufträge mit Mischsteuersatz                  | 8          |        |           |                    |
| Abrechnung Projekte OH                                   | 8          |        |           |                    |
| Abrechnung AOH-Vorhaben                                  | 8          |        |           |                    |
| Abrechnung Innenumsatz, Eigenverbrauch                   | 0          |        |           |                    |
| Innenaufträge prüfen                                     |            |        |           |                    |
| Salden der Anlagenverrechnungskonten prüfen              |            |        |           |                    |
| Abschreibungslauf                                        |            |        |           |                    |
| Abschreibungsprotokoll prüfen                            | 8          |        |           |                    |
| Umsatzsteuervoranmeldung durchführen und Zahllast buchen |            |        |           |                    |
| Salden der UVA Konten prüfen                             | <b>(</b> ) |        |           |                    |
| UVA-Datei erzeugen                                       | 0          |        |           |                    |
| Bericht Monatsabschluss erstellen                        | <u> </u>   |        |           |                    |
| Buchungsperiode abschließen                              | <b>(</b> ) |        |           |                    |

## Innenaufträge prüfen

## Information

Wurden im Closing-Cockpit alle Innenaufträge und Verträge für Innenumsatz/Eigenverbrauch abgerechnet, sollten die vom System generierten Buchungen in der Transaktion **Auftrag:** Ist/Plan/Abweichung (S\_ALR\_87012993) kontrolliert werden.

## 1.1.1.1. Ausführung

Mit Klick auf Ausführen wird die Transaktion geöffnet.

Das Geschäftsjahr und die entsprechende Periode sind bereits befüllt. Mit Klick auf den Button Ausführen (F8) Wird die Übersicht der Kostenarten (entsprechend den Sachkonten) angezeigt:

| Menü 🖌 📀 🔚   🗟 🚫 民                        | Datenquelle | I   🗕 🕅 🐇 I 🗘 🕰 💭 🗮 🗐 😨 🖳 |  |  |  |  |  |  |  |  |
|-------------------------------------------|-------------|---------------------------|--|--|--|--|--|--|--|--|
| Auftrag: Ist/Plan/Abweichung: Selektieren |             |                           |  |  |  |  |  |  |  |  |
| Auswahl Werte                             |             |                           |  |  |  |  |  |  |  |  |
| Kostenrechnungskreis                      | 1.000       |                           |  |  |  |  |  |  |  |  |
| Geschäftsjahr                             | 2016        |                           |  |  |  |  |  |  |  |  |
| Von Periode                               | 11          |                           |  |  |  |  |  |  |  |  |
| Bis Periode                               | 11          |                           |  |  |  |  |  |  |  |  |
| Planversion                               | 0           |                           |  |  |  |  |  |  |  |  |
| Augwahl Gruppen                           |             |                           |  |  |  |  |  |  |  |  |
| Auftragsgruppe                            |             |                           |  |  |  |  |  |  |  |  |
| oder Wert(e)                              |             | bis 🖻                     |  |  |  |  |  |  |  |  |
| Kostenartengruppe                         |             |                           |  |  |  |  |  |  |  |  |
| oder Wert(e)                              |             | bis                       |  |  |  |  |  |  |  |  |

Wurden alle Innenaufträge korrekt abgerechnet, so ist der Saldo zwischen Kosten und Abgerechnete Kosten null:

| Auftrag: Ist/Plan/Abweichung       |   |                                                                                                    |                        |      |                        |         |  |  |  |  |
|------------------------------------|---|----------------------------------------------------------------------------------------------------|------------------------|------|------------------------|---------|--|--|--|--|
| Variation: Auftrag  Auftragsgruppe |   | Auftrag: Ist/Plan/Abweichung         Stand: 25.01.2017 11:19:52         Seite: 2 / 2           Auftrag/Gruppe         *         *           Berichtszeitraum         11 - 11 2016         *                                                                                                    |                        |      |                        |         |  |  |  |  |
|                                    |   | Kostenarten                                                                                                    | Ist                    | Plan | Abw (abs)              | Abw (%) |  |  |  |  |
|                                    |   | 2000     Straßenbauten       4000     Wasser-/Kanalbauten       6000     So Grunstk.einricht.       10000     Gebäude       20000     Maschinen       40000     Fahrzeuge       42000     Amtsausstattung                                                                                                    | 199.936,81<br>110,14   |      | 199.936,81<br>110,14   |         |  |  |  |  |
|                                    |   | 43000 Berrebaustatung<br>50000 Sonderanlager<br>614000 Instandhaltung von Gebäden<br>728000 Endgelte so Leistung<br>871000 Kapitaltransferz. von Ländern<br>871000 KHZ von priv. Org.                                                                                                    |                        |      |                        |         |  |  |  |  |
|                                    | Ē | * Kosten                                                                                                    | 200.046,95             |      | 200.046,95             |         |  |  |  |  |
|                                    |   | 2000         Straßenbauten           4000         Wasser-/Kanalbauten           6000         So Grunstk.einricht.           10000         Gebäude           20000         Maschinen           40000         Fahrzeuge           42000         Betriebsausstattung           50000         Sonderanlagen           614000         Instandhaltung von Gebäuden           726000         Encgelze so Leistung           721000         Kapitaltransferz. von Ländern           871000         Kapitaltransferz. von Ländern           871000         Kzü van priv. Org. | 199.936,81-<br>110,14- |      | 199.936,81-<br>110,14- |         |  |  |  |  |
|                                    | ē | * abgerechnete Kosten                                                                                                    | 200.046,95-            |      | 200.046,95-            |         |  |  |  |  |
|                                    | Ĕ | ** Saldo                                                                                                    |                        |      |                        |         |  |  |  |  |

Im Ordner \* Auftragsgruppe können die Buchungen eines spezifischen Innenauftrages selektiert werden:

| Auftrag: Ist/Plan/Abweichung          |   |                                                                 |                      |         |             |         |
|---------------------------------------|---|-----------------------------------------------------------------|----------------------|---------|-------------|---------|
| Variation: Auftrag                    |   | Auffrag. Ist/Plan/Abgeichung                                    | Stand: 25 01 2017 1  | 1.19.52 | Seite       | 2/2     |
| * b * Auftragsgruppe                  |   | Autorage 196/1140/20000100000                                   | boundr Ebroiriebir i |         |             | - / -   |
| • • 10000                             |   | Auftrag/Gruppe * *                                              |                      |         |             |         |
| 4 1000                                |   | Berichtszeitraum 11 - 11 2016                                   |                      |         |             |         |
| • • 1000C                             |   | [                                                               | 1                    |         |             |         |
| · - 10000                             |   | Kostenarten                                                     | Ist                  | Plan    | Abw (abs)   | Abw (%) |
| · 🔧 10000                             |   |                                                                 |                      |         |             |         |
| • 🔸 10000                             |   | 2000 Straßenbauten                                              |                      |         |             |         |
| • 🔧 10000                             |   | 4000 Wasser-/Kanalbauten<br>6000 So Grungtk einricht            |                      |         |             |         |
| • 🔸 10000                             |   | 10000 Gebäude                                                   | 199.936,81           |         | 199.936,81  |         |
| • 🔶 10000                             |   | 20000 Maschinen                                                 |                      |         |             |         |
| • 🌜 10000                             |   | 40000 Fahrzeuge                                                 | 110,14               |         | 110,14      |         |
| · - 20000                             |   | 42000 Amtsausstattung<br>42000 Rotrichasugatattung              |                      |         |             |         |
|                                       |   | 50000 Sonderanlagen                                             |                      |         |             |         |
| • • 20000                             |   | 614000 Instandhaltung von Gebäuden                              |                      |         |             |         |
|                                       |   | 728000 Entgelte so Leistung                                     |                      |         |             |         |
| · · · · · · · · · · · · · · · · · · · |   | 871000 Kapitaltransferz. von Ländern                            | L                    |         |             |         |
| · 3 2000                              |   | 871100 Kapitaltransferz. Von Landern<br>877000 KTZ von priv Org |                      |         |             |         |
| • 🔧 20000                             |   | contract of practice and                                        |                      |         |             |         |
| • 🔶 20000                             | Ð | * Kosten                                                        | 200.046,95           |         | 200.046,95  |         |
| • • <u>•</u> 20000                    |   | 2000 Straßenbauten                                              |                      |         |             |         |
| 20000                                 |   | 4000 Wasser-/Kanalbauten                                        |                      |         |             |         |
| • 3 2000                              |   | 6000 So Grunstk.einricht.                                       |                      |         |             |         |
| · - 2000C                             |   | 10000 Gebäude                                                   | 199.936,81-          |         | 199.936,81- |         |
| · 🔶 2000C                             |   | 40000 Fabrzeuge                                                 | 110.14-              |         | 110.14-     |         |
| • 🐣 20000                             |   | 42000 Amtsausstattung                                           |                      |         |             |         |
| • 🔧 20000                             |   | 43000 Betriebsausstattung                                       |                      |         |             |         |
| • 🔧 20000                             |   | 50000 Sonderanlagen                                             |                      |         |             |         |
| • 🔧 20000                             |   | 614000 Instandhaltung von Gebauden                              |                      |         |             |         |
| • 🔶 20000                             |   | 871000 Kapitaltransferz, von Ländern                            |                      |         |             |         |
| · · · 20000                           |   | 871100 Kapitaltransferz. von Ländern                            |                      |         |             |         |
| • • 20000                             |   | 877000 KTZ von priv. Org.                                       |                      |         |             |         |
|                                       | ð | * abgerechnete Kosten                                           | 200.046,95-          |         | 200.046,95- |         |
|                                       | 1 | ** Saldo                                                        |                      |         |             |         |

Mit einem Doppelklick auf den Betrag öffnet sich ein Selektionsfenster, in welchem Aufträge Einzelposten IST auszuwählen ist:

| Kostenarte | en                            | Ist        | Plan | Abw (abs)  | Abw (%) |
|------------|-------------------------------|------------|------|------------|---------|
| 2000       | Straßenhauten                 |            |      |            |         |
| 4000       | Wasser-/Kanalbauten           |            |      |            |         |
| 6000       | So Grunstk.einricht.          |            |      |            |         |
| 10000      | Gebäude                       | 199.936,81 |      | 199.936,81 |         |
| 20000      | Maschinen                     |            |      |            |         |
| 40000      | Fahrzeuge                     | 110,14     |      | 110,14     |         |
| 42000      | Amtsausstattung               |            |      |            |         |
| 43000      | Betriebsausstattung           |            |      |            |         |
| 50000      | Sonderanlagen                 |            |      |            |         |
| 614000     | Instandhaltung von Gebäuden   |            |      |            |         |
| 728000     | Entgelte so Leistung          |            |      |            |         |
| 871000     | Kapitaltransferz, von Ländern |            |      |            |         |
| 871100     | Kapitaltransferz. von Ländern |            |      |            |         |
| 877000     | KTZ von priv. Org.            |            |      |            |         |
| * Koste    | en                            | 200.046,95 |      | 200.046,95 |         |

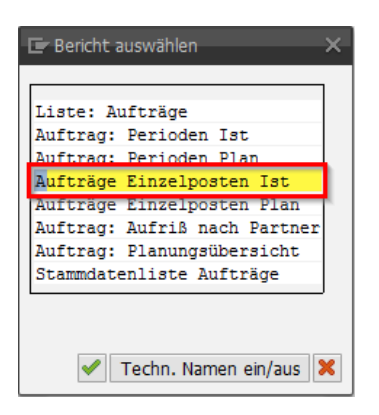

| Aufträg                           | e Einzelpo        | osten Istkosten    | n anzeigen       | ,                    |        |                                           |            |         |           |                                   |            |              |            |
|-----------------------------------|-------------------|--------------------|------------------|----------------------|--------|-------------------------------------------|------------|---------|-----------|-----------------------------------|------------|--------------|------------|
| Anzeigeva<br>Auftrag<br>Berichtsw | riante<br>Tährung | /STANDARD<br>10000 | Standard<br>Euro | duntin               |        |                                           |            |         |           |                                   |            |              |            |
| Belegnr                           | Auftrag           | Objektbezeichnung  | Kostenart        | Kostenartenbezeichn. | Fonds  | Σ                                         | Wert/BWähr | BWähr I | PAr ParOb | jkt <sup>*</sup> PartnerobjektBez | BuchDatum  | Benutzername | Erfaßt am  |
| 10000/138                         | 200002929         | Maschinen und masc | 40000            | Fanrzeuge            | 820000 |                                           | 110,14     | EUR     |           |                                   | 08.11.2016 | 10.000000000 | 25.11.2016 |
|                                   |                   |                    |                  |                      |        | 1. A. A. A. A. A. A. A. A. A. A. A. A. A. | 110,14     | EUR     |           | <u> </u>                          |            |              |            |
| <u></u>                           |                   |                    |                  |                      |        |                                           | 110,14     | EUR     |           |                                   |            |              |            |

Durch Markieren einer Zeile und einem anschließenden Betätigen der Schaltfläche Releg kann die Buchung im Detail angesehen werden:

| Menü 🖌                 | 0 🖯 🖓                             | 🛿 😪 😪 🕴 🖳 Beleg            | ୈ Stammsatz      | 0   9 7           | a 🔻   🎟 • | 🖽 📲 I | <b>Z</b> 🏂   🛛 | B 🤻 I 🤋     | 🏽 🍋   d     | )   <b>⊖ //</b> (≬ | 55551 <mark>-</mark> |              |            |
|------------------------|-----------------------------------|----------------------------|------------------|-------------------|-----------|-------|----------------|-------------|-------------|--------------------|----------------------|--------------|------------|
| Auf                    | träge Einze                       | elposten Istkoste          | en anzeiger      | 2                 |           |       |                |             |             |                    |                      |              |            |
| Anze:<br>Auft:<br>Beri | lgevariante<br>rag<br>chtswährung | /STANDARD<br>100006<br>EUR | Standard<br>Euro | 11-14             |           |       |                |             |             |                    |                      |              |            |
| Belegn                 | r Auftrag                         | Objektbezeichnung          | Kostenart        | Kostenartenbezeic | hn. Fonds | Σ     | Wert/BW        | ähr BWähr P | Ar ParObjkt | PartnerobjektBe    | z BuchDatum          | Benutzername | Erfaßt am  |
| 10000                  | 7138 2000029                      | 29 Maschinen und mas       | c 40000          | Fahrzeuge         | 820000    |       | 110,           | 14 EUR      |             |                    | 08.11.2016           | 1            | 25.11.2016 |
|                        |                                   |                            |                  |                   |           |       | 110,           | 14 EUR      | 5           | 3                  |                      |              |            |
| <u>a</u>               |                                   |                            |                  |                   |           |       | 110,           | 14 EUR      |             |                    |                      |              |            |
|                        |                                   |                            |                  |                   |           |       |                |             |             |                    |                      |              |            |

| 👎 🖬 Beleg       | 👦 🔎 Beleg anzeigen: Erfassungssicht |             |           |           |               |                        |           |           |            |           |        |        |
|-----------------|-------------------------------------|-------------|-----------|-----------|---------------|------------------------|-----------|-----------|------------|-----------|--------|--------|
| Erfassungssicht |                                     |             |           |           |               |                        |           |           |            |           |        |        |
| Belegnummer     | 190001145                           | Buchur      | igskreis  |           | Geschäftsjahr | 2016                   |           |           |            |           |        |        |
| Belegdatum      | 08.11.201                           | 6 Buchur    | igsdatum  | 08.11.201 | .6 Periode    | 11                     |           |           |            |           |        |        |
| Referenz        | 2911                                | Übergr      | eifd.Nr   |           |               |                        |           |           |            |           |        |        |
| Währung         | EUR                                 | Texte       | vorhanden |           | Ledger-Gruppe |                        |           |           |            |           |        |        |
|                 |                                     |             |           |           |               |                        |           |           |            |           |        |        |
| 3 = 7 6         | I 🏠 🎖 🖌                             | 2   🆌   🗄   |           | 🛓 🆽 🖌     | 🚂   ፤         |                        |           |           |            |           |        |        |
| Bu Pos Bschl    | Konto                               | Bezeichnung | Betrag    | Währg St  | Text          |                        | Kostenst. | Auftrag   | Finanzpos. | Finanzst. | Fonds  | Ausgl. |
| 1 31            | CONTRACTOR OF                       |             | 110,14-   | EUR **    | , Bohrmaschi  | ne Rep, Wirtschaftshof |           |           | T.330000   | T99999    |        | 1129(  |
| 2 40            | 40000                               | Fahrzeuge   | 110,14    | EUR V0    | , Bohrmaschi  | ne Rep, Wirtschaftshof |           | 200002929 | 1.040000   | 820000    | 820000 |        |